# Performance Contracting 2024 Employee Playbook

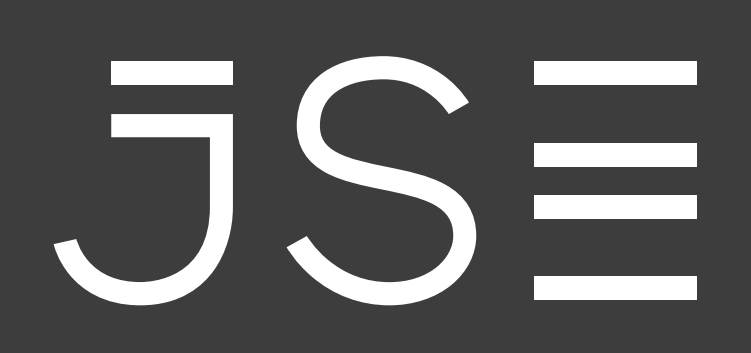

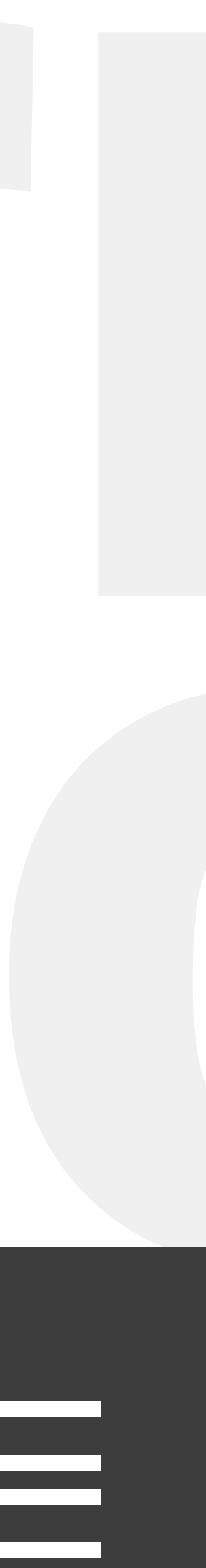

**Step 2 -** Navigating the Landing Page

**Step 3 - Create a New Performance Contract** 

**Step 4 - How to Use the Action Buttons** 

**Step 6 -** Using the Comment Section

**Step 7 - How to Access Previously Saved Drafts** 

- Step 1 How to Access the Online Performance Management System
- **Step 5 -** How to Start a New Performance Contract for 2024

#### How to Access the Online Performance Management System

Click on the button below to access the app.

Performance Contract App

Step 1

#### Alternatively, you can access it via Insite - under **"The JSE"** menu. Insite - Home (https://jsecoza.sharepoint.com)

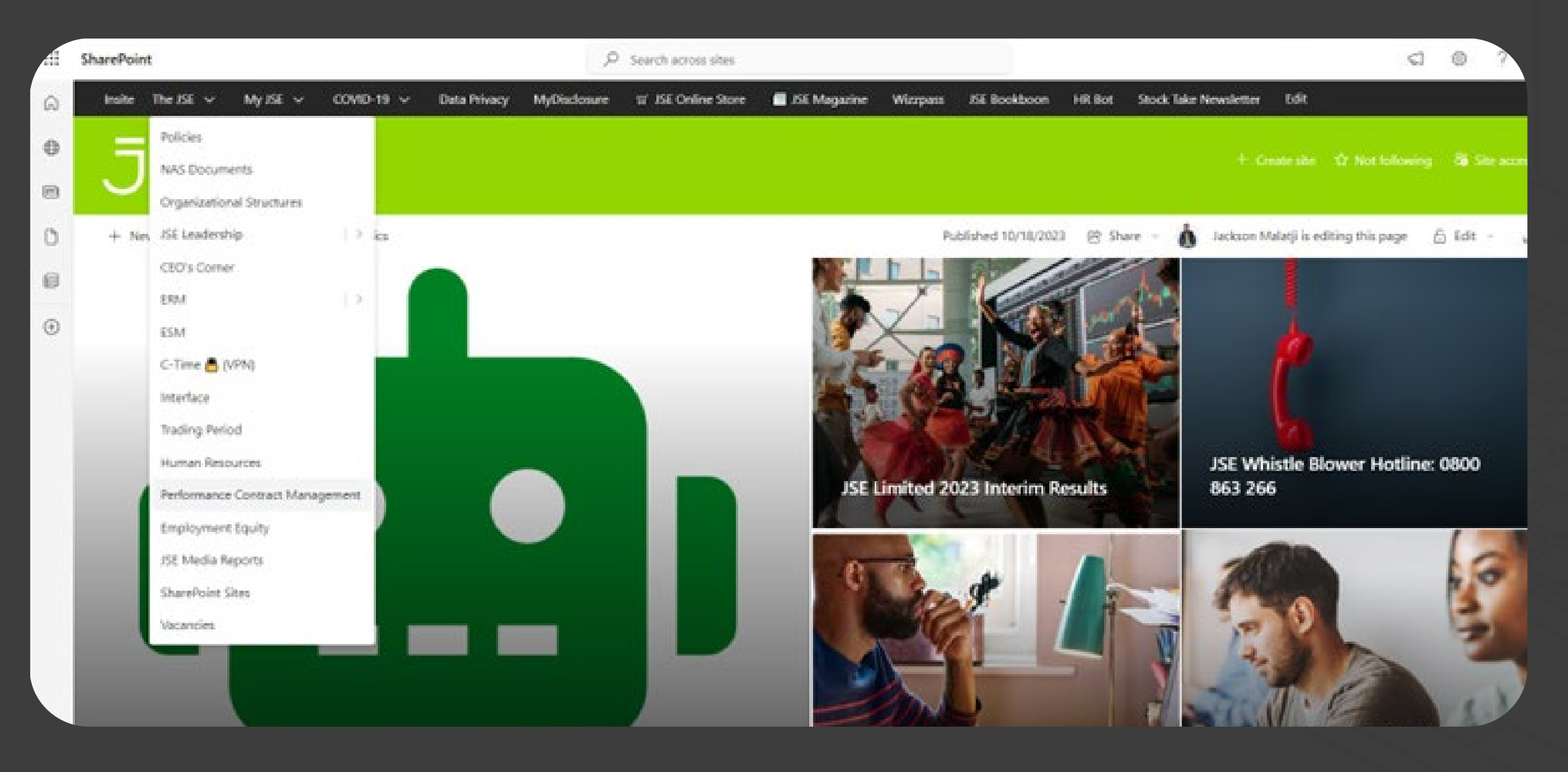

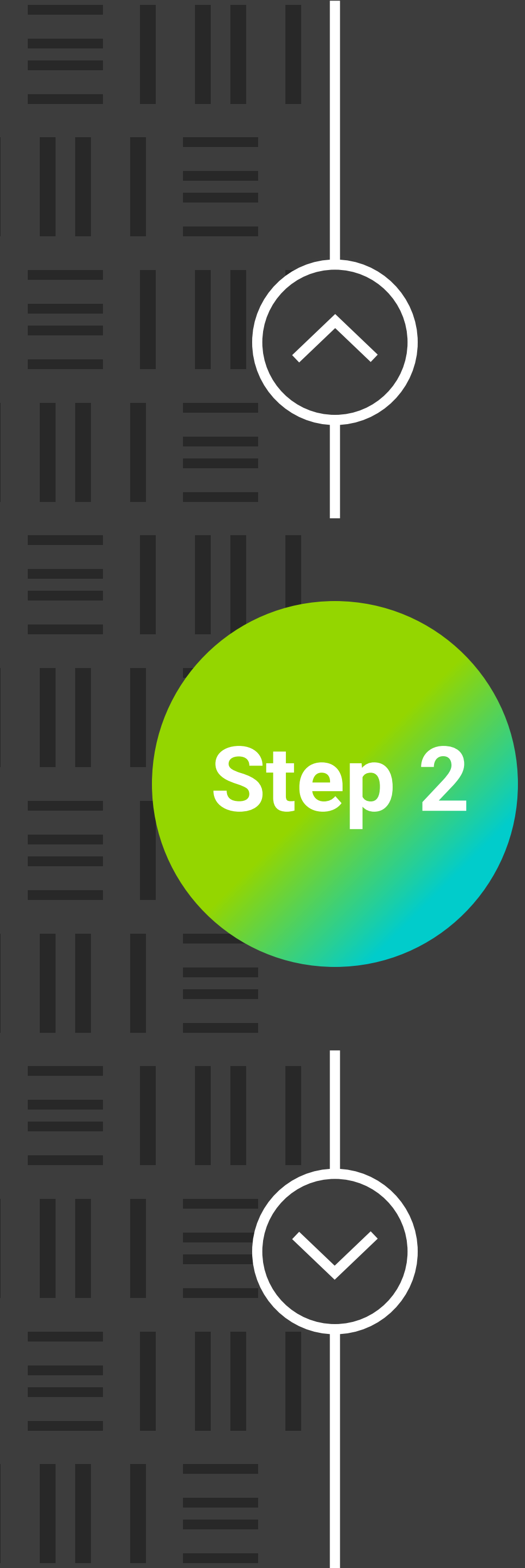

### Navigating the Landing Page

On the landing page for performance contracting, use the icon buttons on the top right of the screen to **refresh** your list of items or **create** a new item.

|     | ĴS                         | DE CO                                       | PERFORMANCE CONTRA        |              |    |  |  |  |  |
|-----|----------------------------|---------------------------------------------|---------------------------|--------------|----|--|--|--|--|
| Nar | ne All                     | ~                                           | Year                      | All          |    |  |  |  |  |
| ID  | Name                       | Status                                      | Division                  | Manager      | Ye |  |  |  |  |
| 782 | Vijaya Patil               | Final year - Waiting for<br>Managers Review | CEO Office                |              | 20 |  |  |  |  |
| 883 | JSE SharePo<br>Administrat | int Submitted<br>or                         | Governance &<br>Assurance | Vijaya Patil | 20 |  |  |  |  |

---- Pa

Page 1 of 1 page(s)

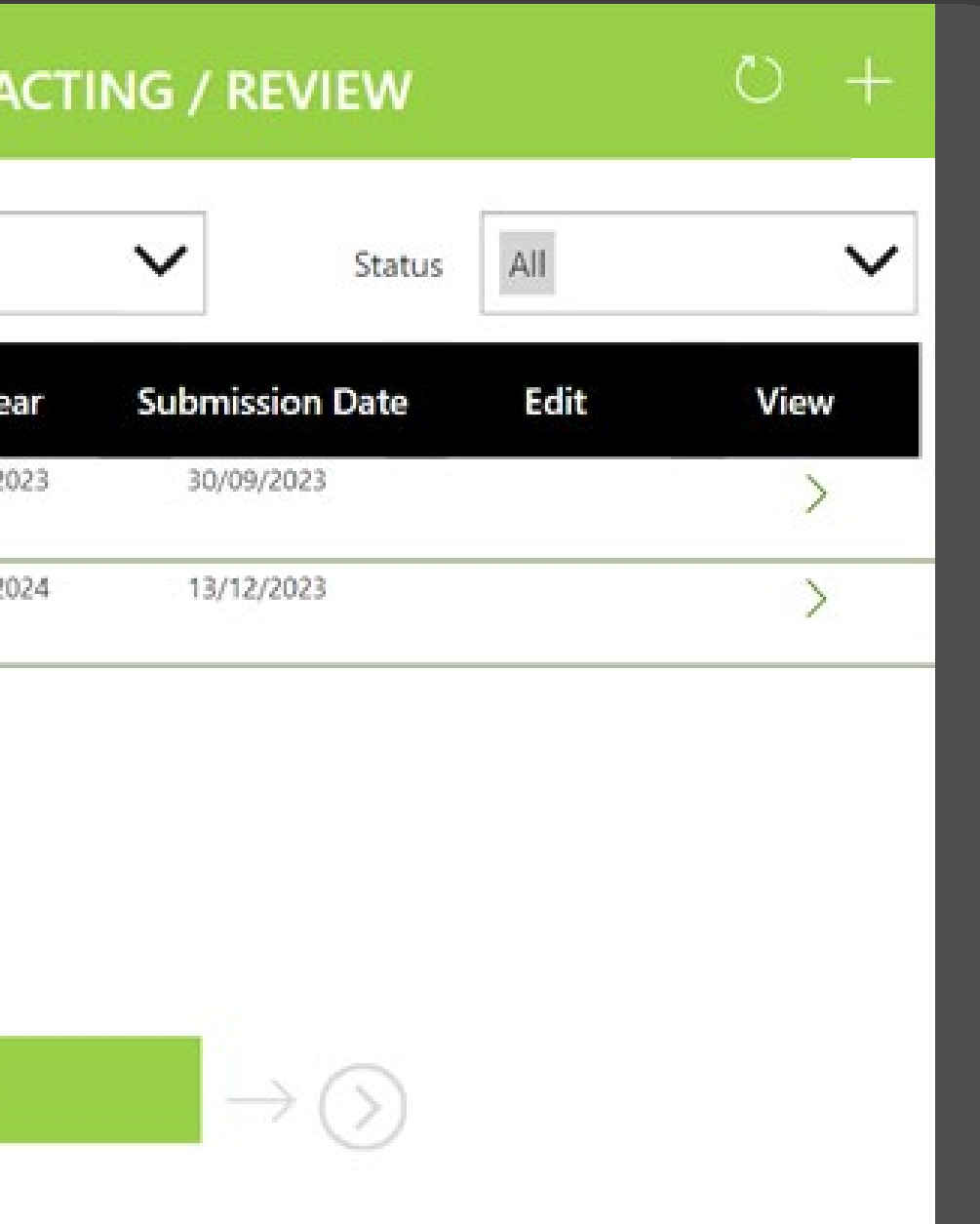

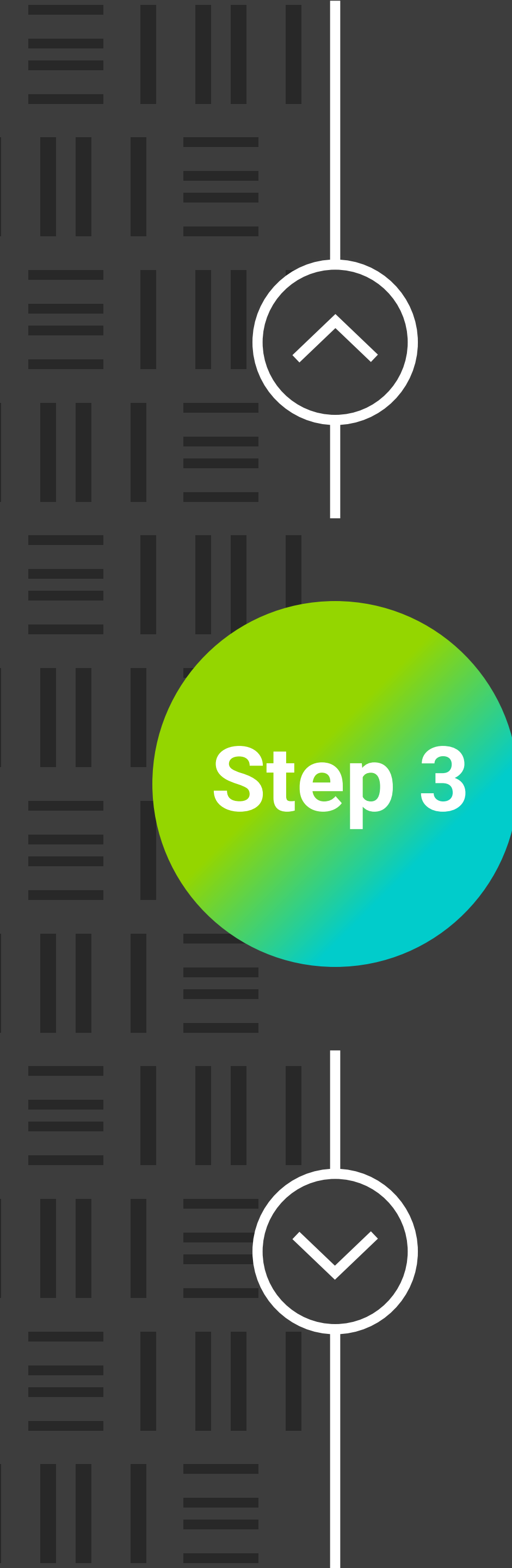

#### **Create a New Performance Contract**

Click on the "Create new item" icon button.

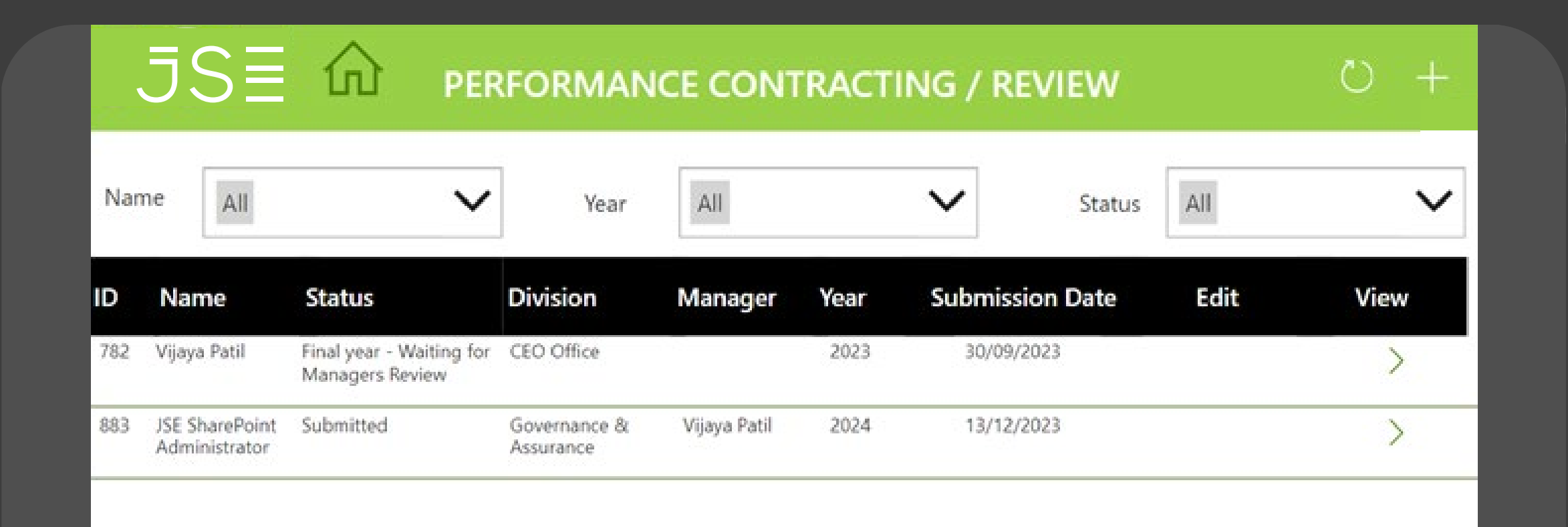

(---- P

Page 1 of 1 page(s)

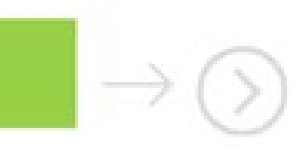

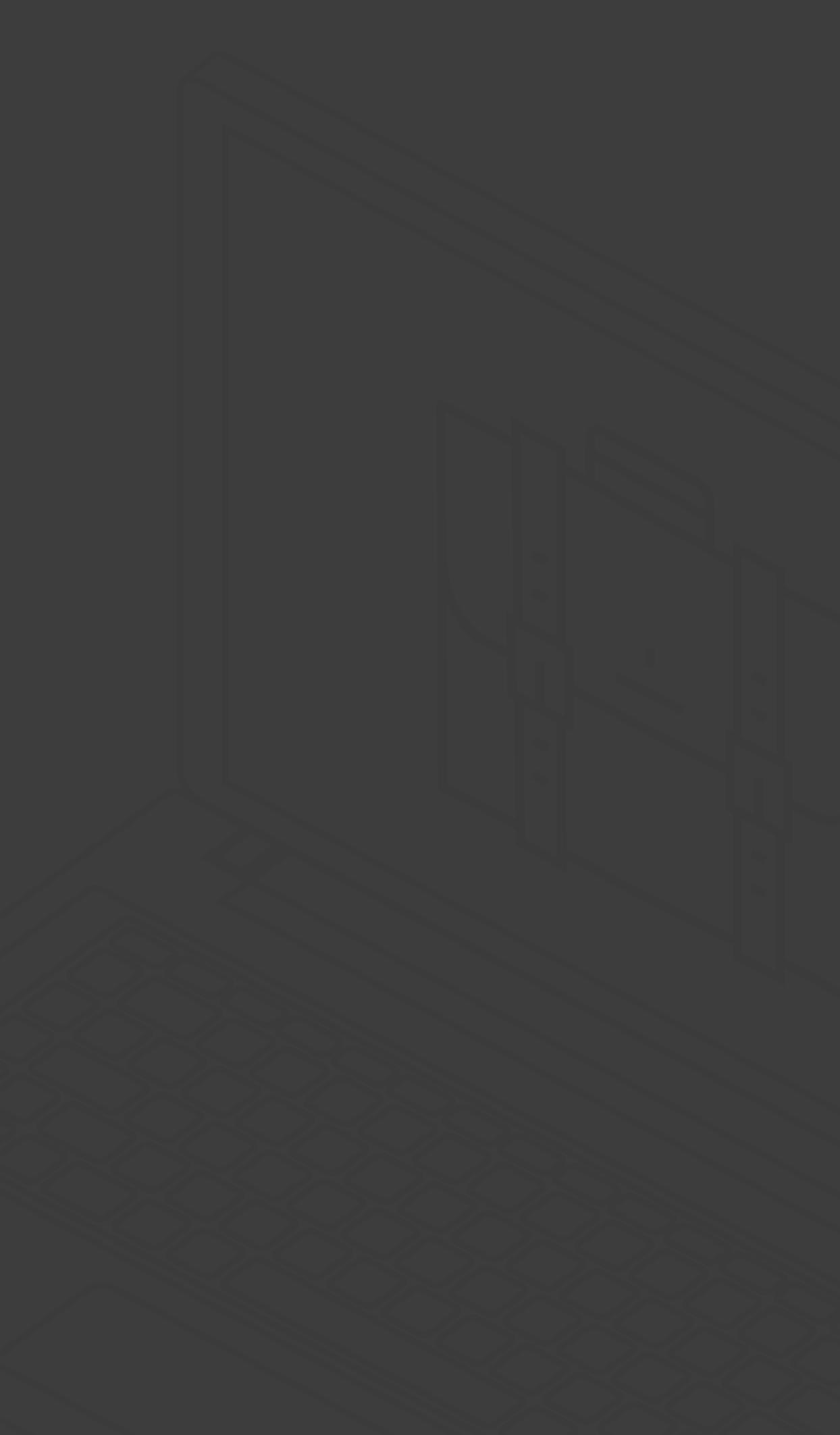

#### How to Use the Action Buttons

Step 4

When you click **"create new item"**, there will be three icon action buttons to help you navigate.

| JS∃ ŵ PERFO                                                                                        | RMANCE CONTRACTING               | i / REVIEW 🗸                                | $\oslash$ |  |  |  |  |
|----------------------------------------------------------------------------------------------------|----------------------------------|---------------------------------------------|-----------|--|--|--|--|
| EMPLOYEE DETAILS                                                                                   |                                  |                                             |           |  |  |  |  |
| FULL NAME PC                                                                                       | OSITION                          | DIVISION                                    |           |  |  |  |  |
| Vijaya Patil                                                                                       |                                  | Find items                                  | $\sim$    |  |  |  |  |
| REPORTING TO PI                                                                                    | ERFORMANCE MANAGEMENT            | FINANCIAL YEAR                              |           |  |  |  |  |
| JSE SharePoint Administrator                                                                       | Performance contracting          | 2024                                        |           |  |  |  |  |
| Please upload Performance Contract & PDP<br>(Please save with your Name and Surname<br>and attach) | Click here to download 2024 Pe   | erformance contract template<br>OP template |           |  |  |  |  |
|                                                                                                    | Click here for Training Catalogu | ie 2024                                     |           |  |  |  |  |

#### How to Start a New Performance Contract for 2024

|                                                                                             | EMPLOYEE DETAILS                                               |                                                           |        |  |
|---------------------------------------------------------------------------------------------|----------------------------------------------------------------|-----------------------------------------------------------|--------|--|
| FULL NAME                                                                                   | POSITION                                                       | DIVISION                                                  |        |  |
| Vijaya Patil                                                                                |                                                                | Find items                                                | $\sim$ |  |
| REPORTING TO                                                                                | PERFORMANCE MANAGEMENT                                         | FINANCIAL YEAR                                            |        |  |
| JSE SharePoint Administrator                                                                | Performance contracting V                                      | 2024                                                      | $\sim$ |  |
| ease upload Performance Contract & PDF<br>ease save with your Name and Surname<br>d attach) | Click here to download 2024 F<br>Click here to download 2024 F | Performance contract template<br>PDP template<br>uue 2024 |        |  |

Please upload the Performance Contract & PDP

Step 5

• After the Performance contract and PDP has been completed and uploaded – click on the submit button. You and your Manager will receive a confirmation of the submission. • Your Manager will then have the opportunity to review your 2024 PM contract and PDP

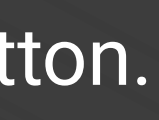

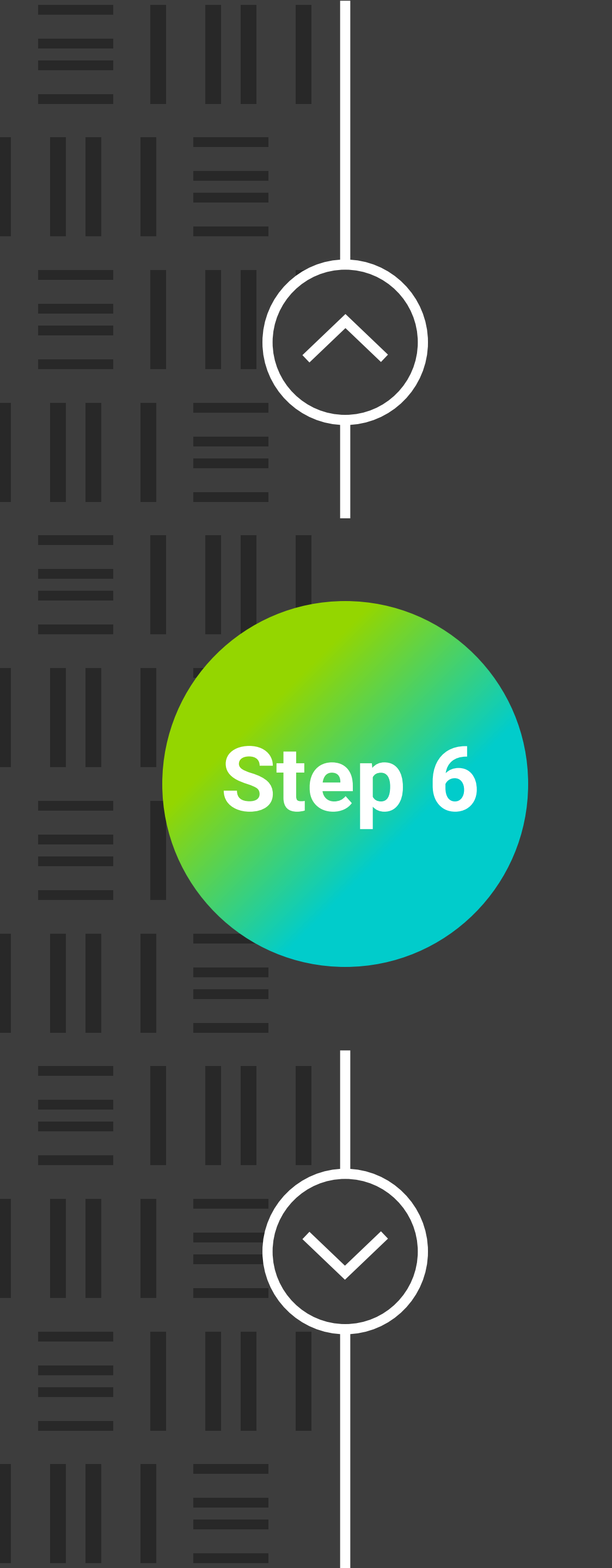

#### **Using the Comment Section**

This section is not compulsory to complete, however if you want to highlight something for your Managers attention, you can use this section.

#### JS≣ ŵ

PERFORMANCE

Please upload the Performance Contract & PDP

Comment (Er

Comments

|          | NG / REVIEW | $\checkmark$ $\otimes$ | $> \times$ |  |
|----------|-------------|------------------------|------------|--|
|          |             |                        | •          |  |
| mployee) | Comment (N  | /lanager)              |            |  |
|          |             |                        |            |  |

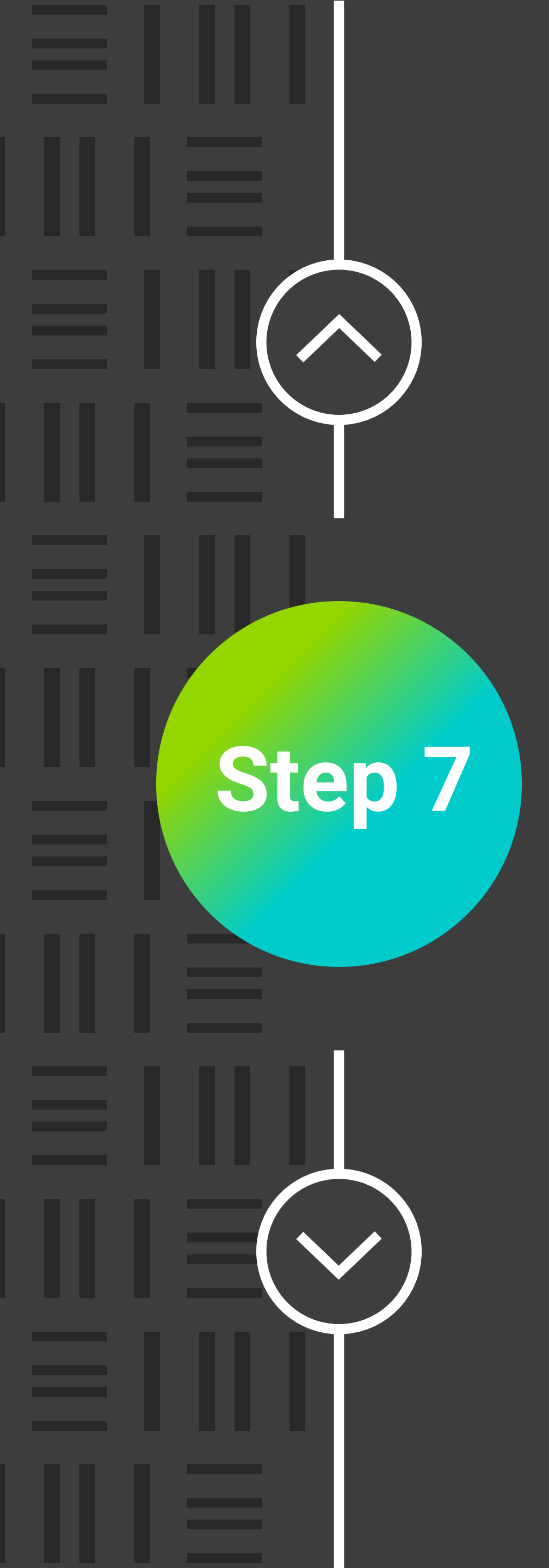

#### How to Access Previously Saved Drafts

- You may use the Edit button for saved drafts
- as confirmation.

| $JSE$ $\widehat{\Omega}$ performance contracting / Review $O +$ |                                 |                                             |                           |                                 |      |           |        |      |      |
|-----------------------------------------------------------------|---------------------------------|---------------------------------------------|---------------------------|---------------------------------|------|-----------|--------|------|------|
| Nan                                                             | ne All                          | ~                                           | Year                      | All                             |      | $\sim$    | Status | All  | ~    |
| ID                                                              | Name                            | Status                                      | Division                  | Manager                         | Year | Submissio | n Date | Edit | View |
| 782                                                             | Vijaya Patil                    | Final year - Waiting for<br>Managers Review | CEO Office                |                                 | 2023 | 30/09/202 | 23     |      | >    |
| 883                                                             | JSE SharePoint<br>Administrator | Submitted                                   | Governance &<br>Assurance | Vijaya Patil                    | 2024 | 13/12/202 | 23     |      | >    |
| 886                                                             | Vijaya Patil                    | Draft                                       |                           | JSE SharePoint<br>Administrator | 2024 | 21/12/202 | 23     | 1    | >    |

Page 1 of 1 page(s)

• Submitted contracts cannot be edited and will be waiting for Managers approval. Use the **View** button to see the contract in a read-only format. • After submitting, Employees and Managers will receive an email notification

## Thank You

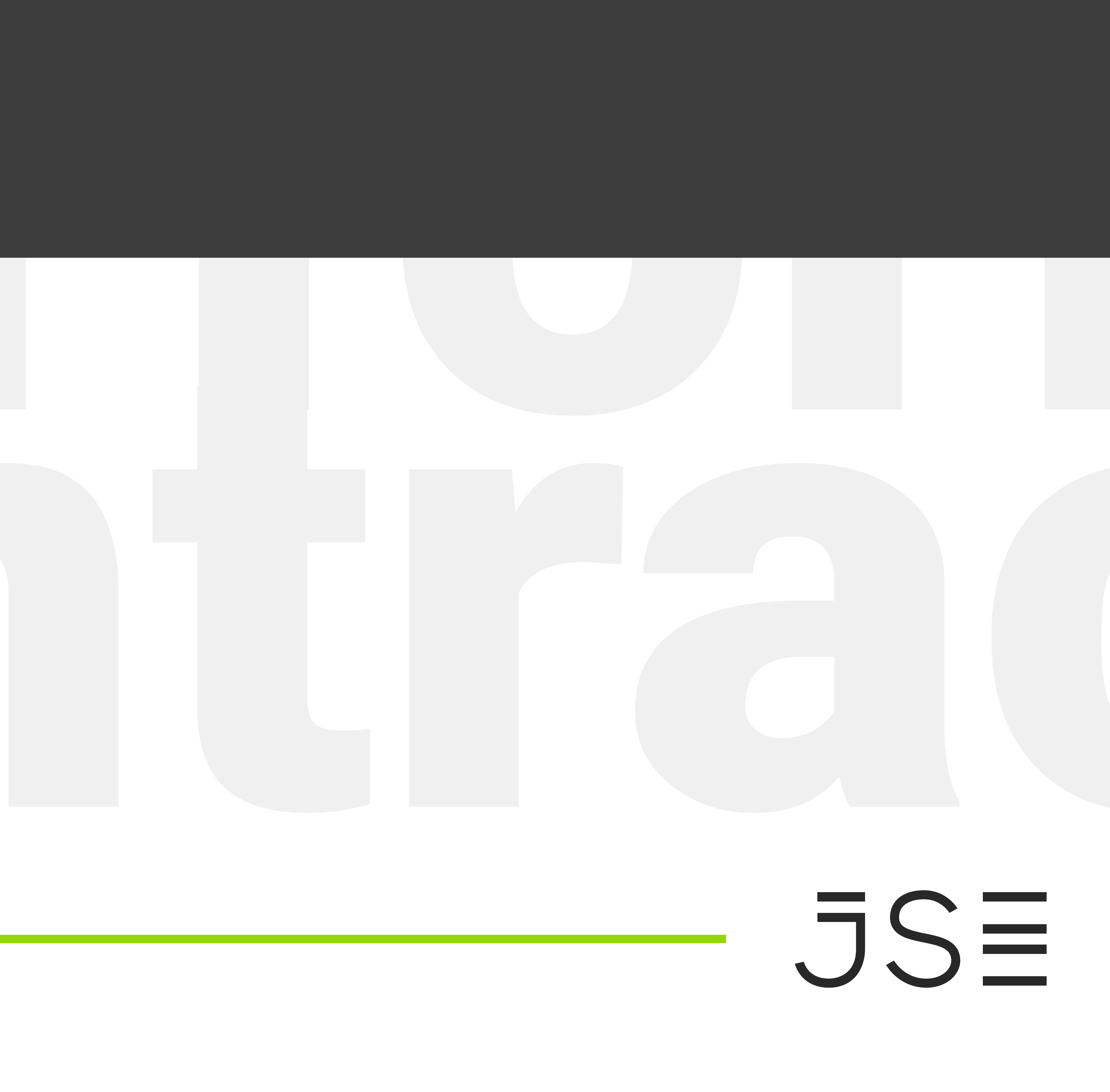